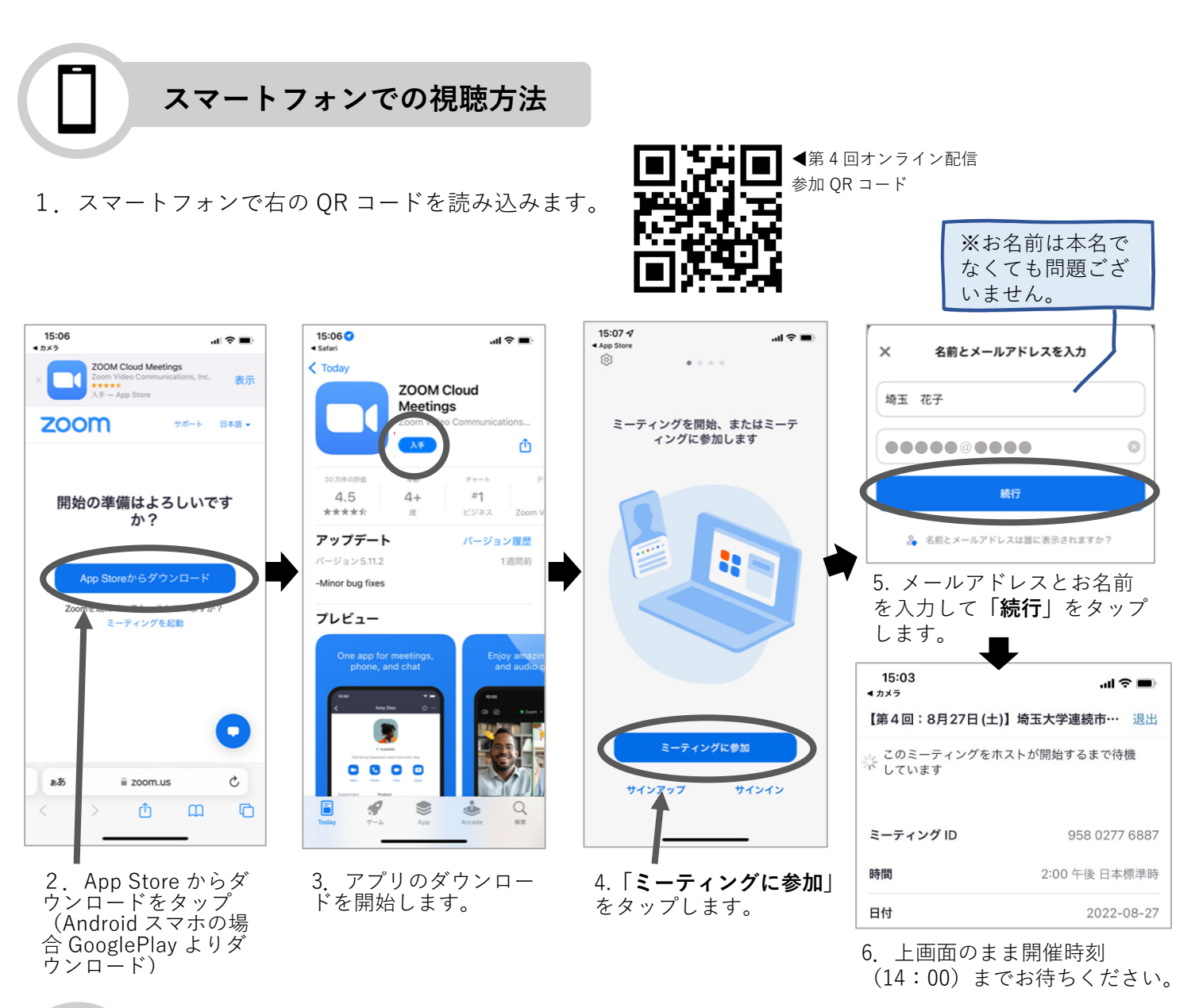

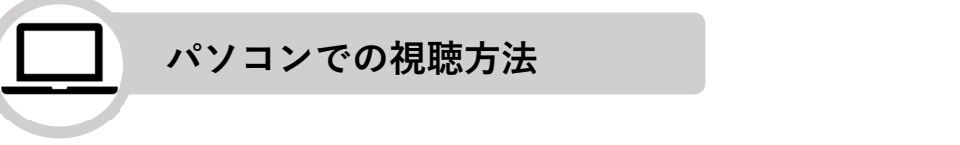

1. パソコンでご視聴の場合は、<u>https://zoom.us/j/95802776887</u>(※)にアクセスしてください。 (※「埼玉大学ホームページのトップページ「連続市民講座 Part13 開催のご案内」ボタン ―― をクリックしていただくと、上記ライブ配信 URL へのリンクがございます)

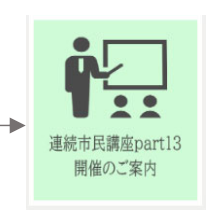

下の画面が表示されますので、「Zoom Meeting 3. メールアドレスとお名前を入力して **を開く**」をクリックします。 「**ウェビナーに参加**」をクリックします。 🗖 接続しています... Zoom Meetings を開きますか? メールアドレスと名前を入力して https://zoom.us がこのアプリケーションを開く許可を求めています。 ください □ zoom.us でのこのタイプのリンクは常に関連付けられたアプリで開く メール ..... Zoom Meetings を開く キャンセル 埼玉 太郎 ○ 将来のミーティングのためにこの名前を記憶する 2. 名前とメールアドレスは 金に表示される ※お名前は本名で なくても問題ござ ウェビナーに参加 キャンセル いません。